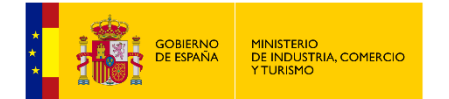

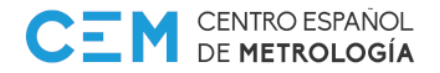

#### PROCEDIMIENTO DE COMPROBACIÓN DE CERTIFICADOS ELECTRÓNICOS EMITIDOS POR EL CEM

"Desde el año 2006 y gracias a un importante esfuerzo tecnológico dirigido a mejorar la calidad de nuestros servicios, el Centro Español de Metrología ha venido emitiendo todos los certificados de carácter metrológico en formato 100% electrónico.

Las nuevas tecnologías de seguridad y firma electrónica nos permitieron, en su día, ser uno de los Organismos Públicos pioneros en la tramitación electrónica de los expedientes. La incorporación de certificados de firma electrónica avanzada Clase 2CA, emitidos por la FNMT, permitieron dotar a los documentos electrónicos, en formato PDF, de los requisitos de seguridad necesarios para acreditar los siguientes extremos de autenticidad:

- 1. Garantía de identidad del firmante
- 2. Garantía de validez del documento
- 3. Garantía de integridad de los datos contenidos en el documento

Gracias al cumplimiento de estos requisitos, se consiguió reemplazar de forma exitosa todos los certificados que hasta la fecha se emitía en papel. Durante este período, diversos Organismos y entidades han reconocido y valorado positivamente esta aportación tecnológica.

Debido a los nuevos desafíos que en materia de seguridad se están produciendo, el Centro Español de Metrología ha mejorado la garantía de integridad de sus certificados y desde el 1º de julio de 2010, incorpora un nuevo formato de firma electrónica. En dicha fecha, Siguiendo las recomendaciones de la Comisión Europea, y del Ministerio de Industria, Energía y Turismo, el CEM comenzó a emitir todos sus certificados en formato XADES (del inglés: *XML Advanced Electronic Signature* - Firma electrónica avanzada XML).

XADES es un contenedor electrónico en formato XML que, además de los requisitos de seguridad y los datos de firma electrónica (clave pública, fecha de firma e identidad del firmante), puede contener el documento en formato imprimible, ".pdf".

Todos los certificados emitidos por el CEM tienen respaldo de validez legal mediante el correspondiente fichero en formato XADES. La extensión de tales ficheros es ".xsig".

La validación de firmas se podrá realizar, alternativamente:

- 1. Vía web, sin necesidad de instalar nada por parte del usuario.
- 2. <u>Mediante la descarga e instalación de una aplicación.</u>

# 1. Vía Web

Pasos a seguir:

Seleccione el siguiente enlace: https://valide.redsara.es/valide/inicio.html

#### Seleccione Validar Firma.

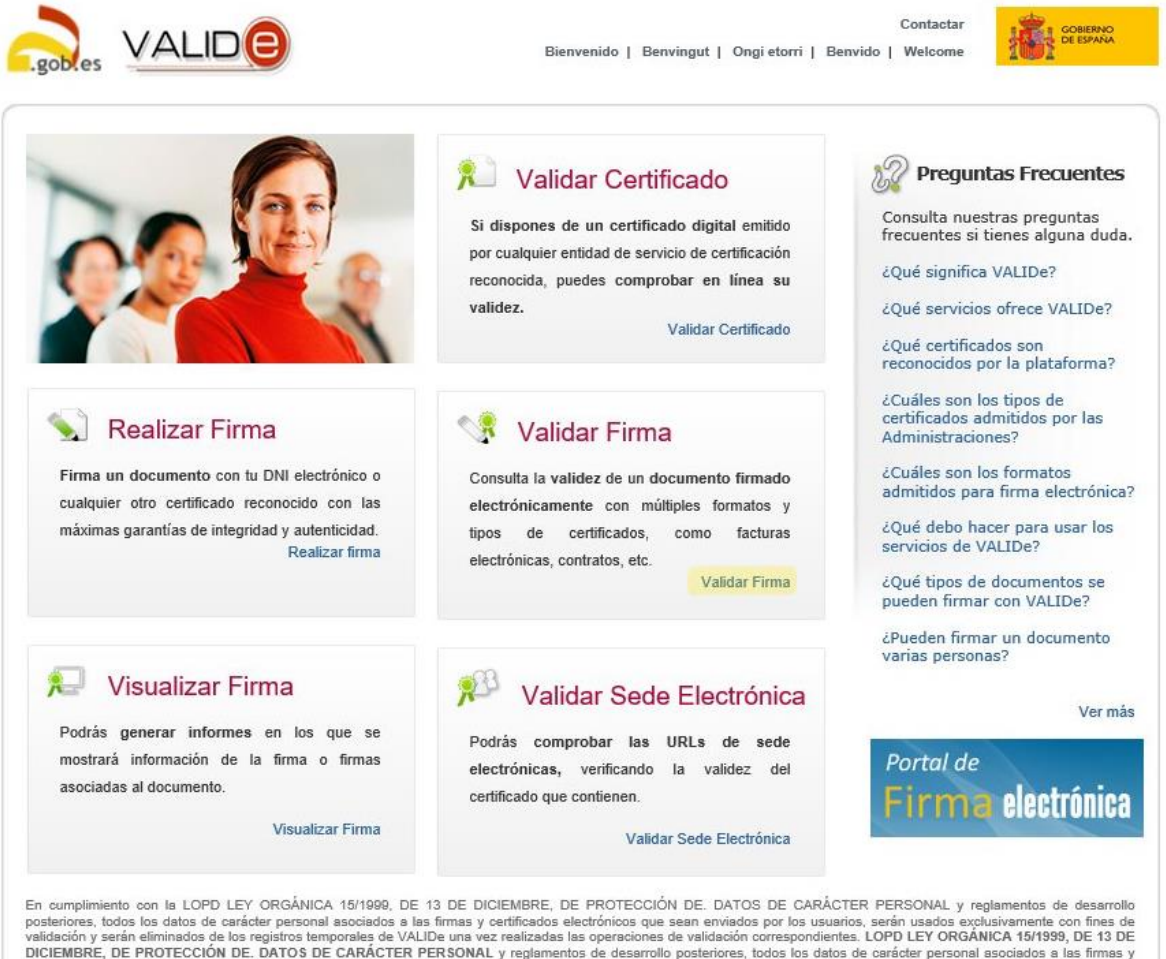

posteriores, todos los datos de carácter personal asociados a las firmas y certificados electrónicos que sean enviados por los usuarios, serán usados exclusivamente con fines de validación y serán eliminados de los registros temporales de VALIDe una vez realizadas las operaciones de validación correspondientes. LOPD LEY ORGÁNICA 15/1939, DE 13 DE DICIEMBRE, DE PROTECCIÓN DE. DATOS DE CARÁCTER PERSONAL y reglamentos de desarrollo posteriores, todos los datos de oarácter personal asociados e las firmas y oertificados electrónicos que sean enviados por los usuarios, serán usados exclusivamente con fines de validación y serán eliminados de los registros temporales de VALIDe una vez realizadas las operaciones de validación correspondientes.

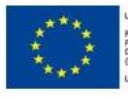

PROYECTO COFINANCIADO POR EL FONDO EUROPEO DE DESAUROLLO REGIONAL

ION EUROPEA

WSC WALMAR" WSC ESS WSC XHTML1.0.

Accesibilidad | Mapa Web | Requisitos | Condiciones de Uso

En la siguiente pantalla:

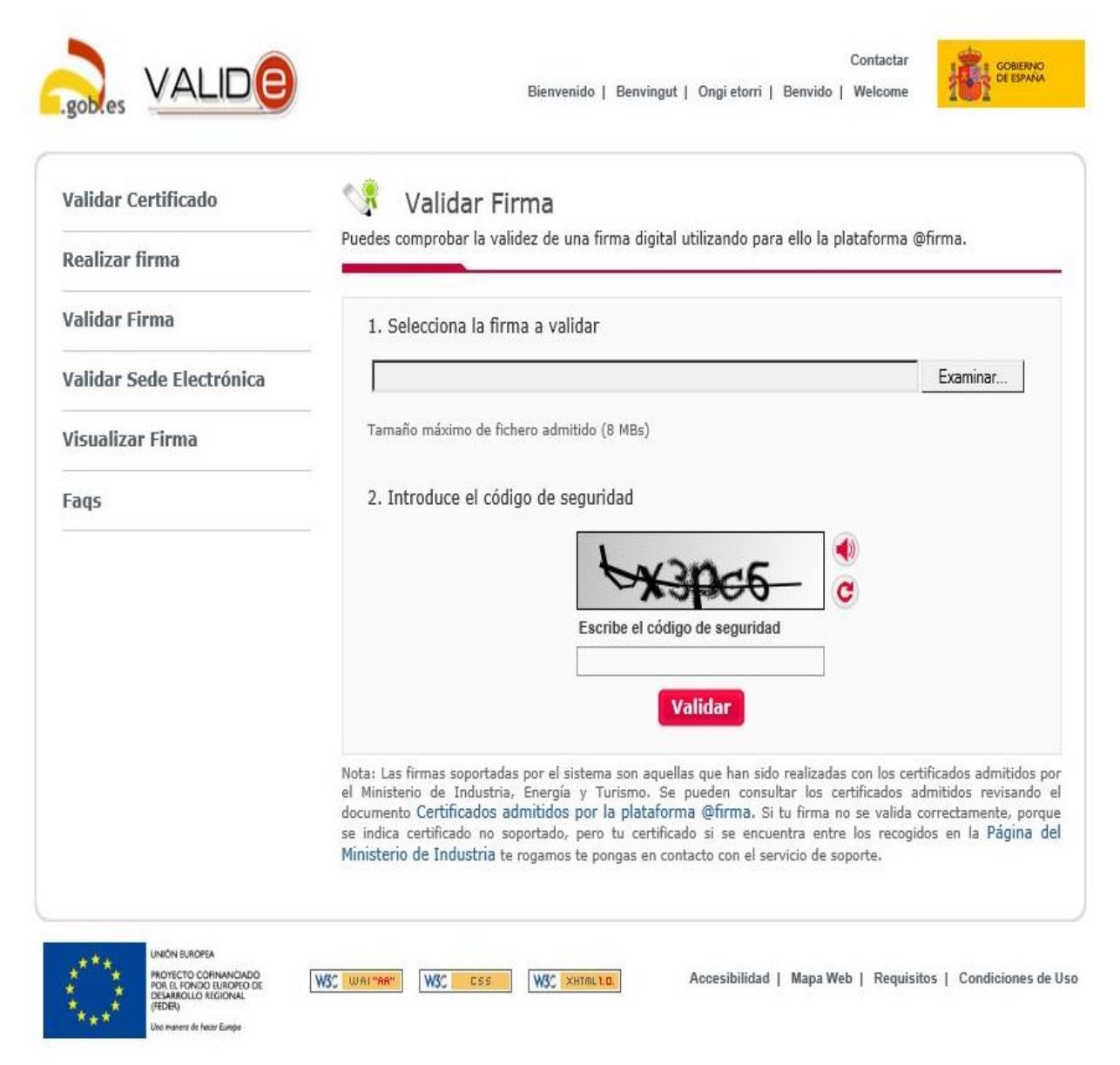

Paso 1: Seleccione <u>Examinar</u>. Seleccione el fichero con extensión .xsig, que debe estar descargado en su equipo. Paso 2: Escriba el código de seguridad que le indique la página.

| Validar Certificado      | 👫 Validar Firma                                                                                                    |
|--------------------------|----------------------------------------------------------------------------------------------------|
| Realizar firma           | Puedes comprobar la validez de una firma digital utilizando para ello la plataforma @firma.                                                                                                    |
| Validar Firma            | 1. Selecciona la firma a validar                                                                                                    |
| Validar Sede Electrónica | C:\Users\NDesktop\Fichero.xsig Examinar                                                                                                    |
| Visualizar Firma         | Tamaño máximo de fichero admitido (8 MBs)                                                                                                    |
| Faqs                     | 2. Introduce el código de seguridad                                                                                                    |
|                          | n7mm                                                                                                    |
|                          | Escribe el código de seguridad                                                                                                    |
|                          | n71mc                                                                                                    |
|                          | Validar                                                                                                    |
|                          | Nota: Las firmas soportadas por el sistema son aquellas que han sido realizadas con los certificados admitido<br>el Ministerio de Industria, Energía y Turismo. Se pueden consultar los certificados admitidos revisano<br>documento Certificados admitidos por la plataforma. Girirma. Si tu firma no se valida correctamente, po<br>se indica certificado no soportado, pero tu certificado si se encuentra entre los recogidos en la Página |

Una vez seleccionado y escrito el código de seguridad que le indica la página, seleccione Validar.

Le tiene que aparecer la siguiente pantalla de Firma válida.

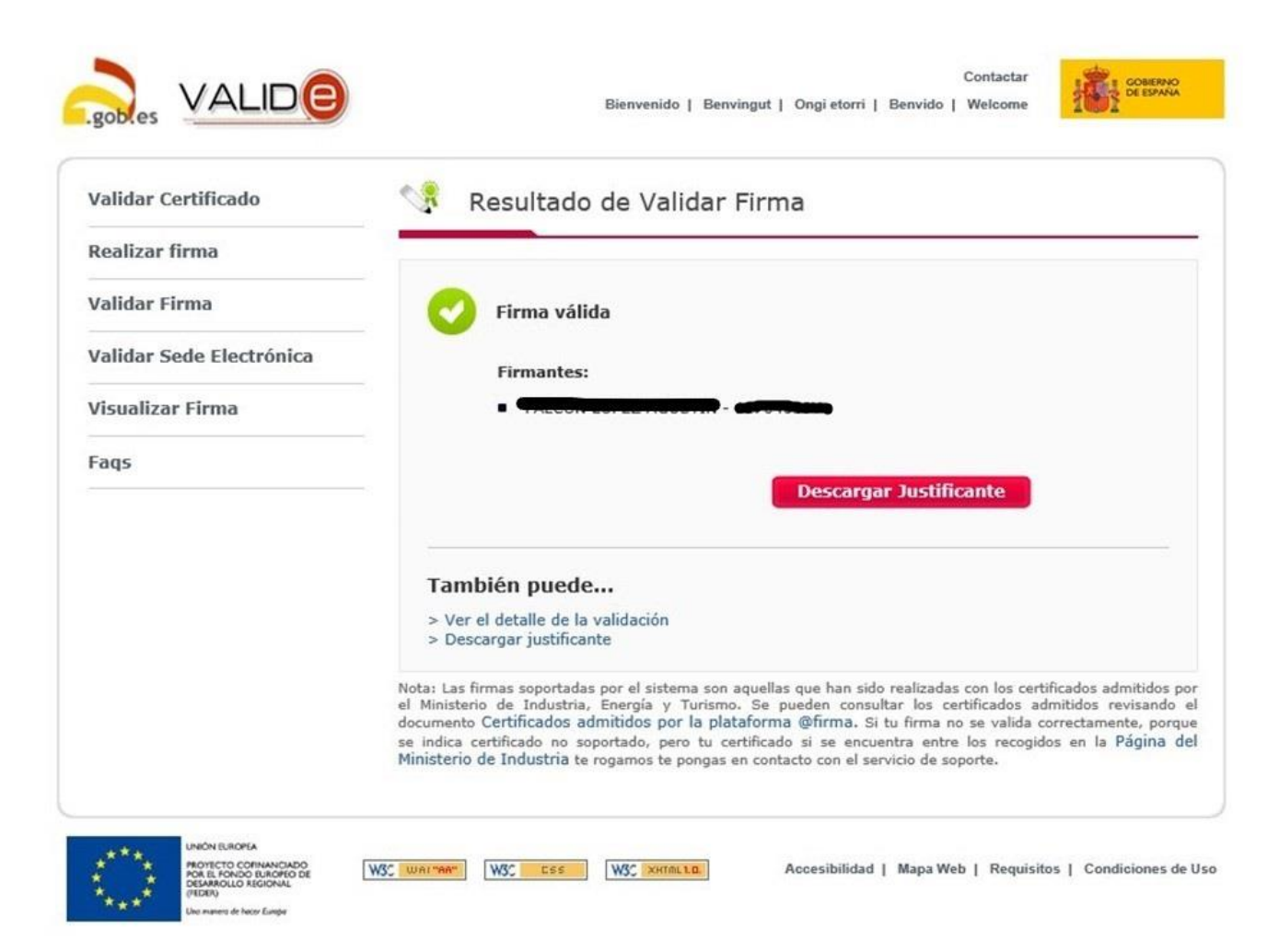

# 2. Comprobación mediante AutoFirma

Pasos a seguir:

Seleccione el siguiente enlace: https://firmaelectronica.gob.es/Home/Descargas.html

Seleccione la versión de <u>AutoFirma</u> adecuada a su sistema operativo.

| I AG                            | idministración electrónica                                                                                                    |                 |
|---------------------------------|----------------------------------------------------------------------------------------------------|-----------------|
| Ciudadanos                      | Empresas Empleados-Públicos                                                                                                    |                 |
| Descargas                       |                                                                                                    |                 |
| Descargas                       |                                                                                                    |                 |
| Desde aqui puedes descargane ac | uenas apricaciones que necesites para inmar electronicamente y otras utilicades o document                                                                                                    | Q5.             |
| AutoFirma                       |                                                                                                    |                 |
| autofirm@                       | Aplicación de firma electrónica desarrollada por el Ministerio de Hacienda y Administracione<br>Públicas. Al poder ser ejecutada desde el navegador, permite la firma en páginas de Admin<br>Electrónica cuando se requiere la firma en un procedimiento administrativo | es<br>istración |
|                                 | <ul> <li>AutoFirma para Windows 32 bits</li> </ul>                                                                                                    |                 |
|                                 | AutoFirma para Windows 64 bits     AutoFirma para Linux                                                                                                    |                 |
|                                 | <ul> <li>AutoFirma para Mac</li> </ul>                                                                                                    |                 |
| Cliente @Firma (obs             | oleto) - Se recomienda usar Autofirma                                                                                                    |                 |
| Client (                        | Cliente @Firma es una aplicación de firma desarrollada por el Ministerio de Hacienda y<br>Administraciones Públicas. Al tratarse de una versión obsoleta se recomienda el uso de Aut                                                                                    | tofirma.        |
|                                 | > Cliente @Firma                                                                                                    |                 |
| Política de Firma de            | AGE                                                                                                    |                 |
| - Childe de l'inne de           | Define un modelo de esquema de referencia para la identificación y autenticación electrónic<br>recogidos en la Ley 11/2007, de 22 de Junio, de Acceso Electrónico de los Cludadanos a lo<br>Servicios Públicos en el ámbito de la AGE                                   | 38,<br>S        |
| State account                   | Política de Firma de la AGE                                                                                                    |                 |
| - The course                    |                                                                                                    |                 |
| Sec. store                      |                                                                                                    |                 |
| A Portal                        | Mapa Web   Accesibilidad                                                                                                    |                 |

En este supuesto hemos seleccionado AutoFirma para Windows 64 bists

### Se descargará en su equipo el fichero

| 💶 AutoFirma64.zip (copia de evaluación)               |                  |               |                          |                  |          | - | × |
|-------------------------------------------------------|------------------|---------------|--------------------------|------------------|----------|---|---|
| Archivo Órdenes Herramientas Favoritos Opciones Ayuda |                  |               |                          |                  |          |   |   |
| 📲 🚞 🔟 🛍 🍭                                             | <u> </u>         |               |                          | <b></b>          |          |   |   |
| Anadir Extraeren Comprobar Ver Eliminar Buscar J      | Asistente Infor  | macion   Buse | ar virus Comentario      | auto extraible   |          |   |   |
| AutoFirma64.zip - archivo ZIP, tamaño descomprimido   | 115.071.485 byte | 5             |                          |                  |          |   | ~ |
| Nombre                                                | Tamaño           | Comprimido    | Tipo                     | Modificado       | CRC32    |   |   |
|                                                       |                  |               | Carpeta de archivos      |                  |          |   |   |
| AF_manual_instalacion_usuarios_ES.PDF                 | 1.735.748        | 1.603.764     | Archivo PDF              | 14/06/2018 12:16 | 8282156E |   |   |
| AF_manual_instalacion_y_gestion_ES.PDF                | 2.193.430        | 2.013.458     | Archivo PDF              | 14/06/2018 12:16 | 5CEA676D |   |   |
| AF_whatsnew_ES.TXT                                    | 17.083           | 5.359         | Documento de texto       | 13/06/2018 10:18 | 998CA092 |   |   |
| AutoFirma_64_v1_6_3_installer.exe                     | 111.125.224      | 111.110.666   | Aplicación               | 05/06/2018 15:18 | D688701F |   |   |
|                                                       |                  |               |                          |                  |          |   |   |
|                                                       |                  |               |                          |                  |          |   |   |
|                                                       |                  |               |                          |                  |          |   |   |
|                                                       |                  |               |                          |                  |          |   |   |
|                                                       |                  |               |                          |                  |          |   |   |
|                                                       |                  |               |                          |                  |          |   |   |
|                                                       |                  |               |                          |                  |          |   |   |
|                                                       |                  |               |                          |                  |          |   |   |
|                                                       |                  |               |                          |                  |          |   |   |
|                                                       |                  |               |                          |                  |          |   |   |
|                                                       |                  |               |                          |                  |          |   |   |
|                                                       |                  |               |                          |                  |          |   |   |
|                                                       |                  |               |                          |                  |          |   |   |
|                                                       |                  |               |                          |                  |          |   |   |
|                                                       |                  |               |                          |                  |          |   |   |
|                                                       |                  |               |                          |                  |          |   |   |
|                                                       |                  |               |                          |                  |          |   |   |
|                                                       |                  |               |                          |                  |          |   |   |
|                                                       |                  |               |                          |                  |          |   |   |
|                                                       |                  |               |                          |                  |          |   |   |
|                                                       |                  |               |                          |                  |          |   |   |
| Seleccionado 111.125.224 bytes en 1 fichero           |                  | Tota          | l 115.071.485 bytes en 4 | ficheros         |          |   |   |

## Seleccione Autofirma 64\_v1\_6\_3\_installer.exe

Comienza la instalación.

| 😑 Instalador de AutoFirma (Cl | iente @firma)                                                                                                    | _                                                        |                                              | ×           |
|-------------------------------|----------------------------------------------------------------------------------------------------|----------------------------------------------------------|----------------------------------------------|-------------|
|                               | Bienvenido al Asisten<br>Instalación de AutoFi                                                                                                    | te de<br>ma                                              |                                              |             |
|                               | Este programa instalará AutoFirma e<br>Se recomienda que cierre todas las d<br>de iniciar la instalación. Esto hará po<br>relacionados con el sistema sin tener<br>ordenador.<br>Presione Siguiente para continuar. | n su orden<br>lemás aplic<br>sible actual<br>que reinici | ador.<br>aciones ar<br>lizar archiv<br>ar su | ntes<br>vos |
| Client 😑                      |                                                                                                    |                                                          |                                              |             |
|                               | Sigu                                                                                                    | iente >                                                  | Cance                                        | elar        |

## Seleccione Siguiente

| Instalador de Au                          | toFirma (Cliente @fir                                   | (e cr                                                         | _                      |             | <ul> <li></li> </ul> |
|-------------------------------------------|---------------------------------------------------------|---------------------------------------------------------------|------------------------|-------------|----------------------|
| instalador de Au                          | tornina (cliente @nn                                    | iiaj                                                          | _                      |             |                      |
|                                           | Acuerdo de                                              | licencia                                                      |                        |             |                      |
|                                           | Por favor re<br>AutoFirma.                              | vise los términos de la licen                                 | cia antes d            | le instalar |                      |
| Presione Avanzar                          | Página para ver el resto                                | del acuerdo.                                                  |                        |             |                      |
| Copyright 2011,                           | 2018 Gobierno de Espaí                                  | ĩa                                                            |                        |             | ^                    |
| AutoFirma es Sof<br>bajo los términos     | tware Libre; puedes rec<br>de al menos una de est       | listribuirlo y/o modificarlo<br>as dos licencias;             |                        |             | ľ                    |
| - La "GNU Gener<br>Foundation; ve         | al Public License" tal co<br>ersion 2 de la Licencia, o | mo es publicada por la Free<br>) (a su elección) cualquier vo | Software<br>ersión pos | terior.     |                      |
| - La "European s<br>versión posteri       | Software License"; vers<br>or.                          | ión 1.1 de la Licencia, o (a s                                | su elección            | ) cualquier |                      |
|                                           |                                                         |                                                               |                        |             | ۷                    |
| Si acepta todos los<br>acuerdo para insta | : términos del acuerdo,<br>lar AutoFirma.               | seleccione Acepto para con                                    | itinuar. De            | be aceptar  | el                   |
| ullsoft Install System                    | n v3.0                                                  |                                                               |                        |             |                      |
|                                           |                                                         | < Atrás 🛛 🗛                                                   | cepto                  | Cance       | elar                 |

Seleccione Acepto

Por defecto se instalará en esa ruta.

| 😑 Instalador de AutoFirma                               | a (Cliente @firma)                                                                 | —    |       | ×    |
|---------------------------------------------------------|------------------------------------------------------------------------------------|------|-------|------|
|                                                         | <b>Elegir lugar de instalación</b><br>Elija el directorio para instalar AutoFirma. |      |       |      |
| Elija un directorio donde in                            | stalar la aplicación:                                                              |      |       |      |
|                                                         |                                                                                    |      |       |      |
| Directorio de Destino                                   |                                                                                    |      |       |      |
| C: \Program Files\Auto                                  | Firma                                                                              | Exar | ninar |      |
| Espacio requerido: 236.4M<br>Espacio disponible: 278.0G | IB<br>iB                                                                           |      |       |      |
| Nullsoft Install System v3.0 –                          |                                                                                    |      |       |      |
|                                                         | < Atrás Inst                                                                       | alar | Cance | elar |

### Seleccione Instalar

| 😑 Instalador de AutoFirma (Cl | liente @firma)                              | _                |       | ×   |
|-------------------------------|---------------------------------------------|------------------|-------|-----|
|                               | Completando el Asis<br>Instalación de AutoF | tente de<br>ïrma | )     |     |
|                               | AutoFirma ha sido instalado en su s         | sistema.         |       |     |
| U                             |                                             |                  |       |     |
| Client 😑                      |                                             |                  |       |     |
|                               | < Atrás T                                   | erminar          | Cance | lar |

Seleccione <u>Terminar</u>

En su escritorio se crea un enlace directo al aplicativo instalado.

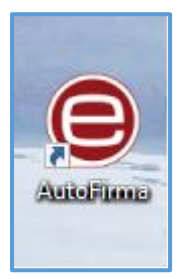

Doble click en AutoFirma

#### Aparece la siguiente pantalla

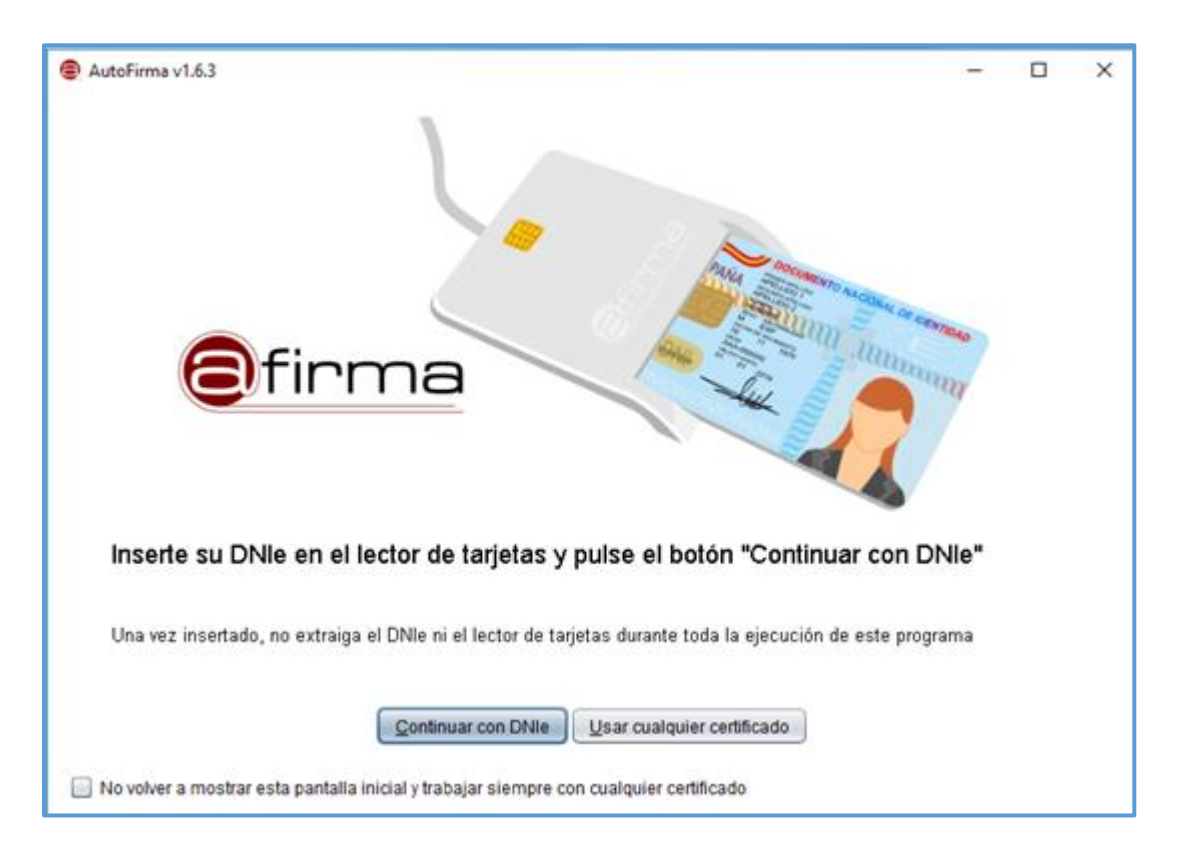

Seleccione Usar cualquier certificado

AutoFirma v1.6.3  $\times$ \_ Archivo Herramientas Ayuda Bienvenido a AutoFirma En esta pantalla puede firmar electrónicamente un fichero que se encuentre en su disco duro. Cuando firma electrónicamente un fichero pueden incorporarse a este ciertos datos personales, entre los que pueden encontrarse su número de DNI, su nombre y apellidos o incluso información sobre su situación laboral si utiliza un certificado profesional. Consulte las políticas de seguridad y protección de datos de los receptores de los ficheros firmados antes de enviarlos o distribuirlos. A partir de este punto, no inserte o extraiga ninguna tarjeta inteligente o dispositivo criptográfico USB. Importante: No inserte ni retire ninguna tarjeta del lector de tarjetas inteligentes hasta finalizar la ejecución de este programa. Seleccionar fichero a firmar Pulse el botón o arrastre un fichero en este área Eirmar fichero

## Seleccione Ver firma

| AutoFirma v1.6.3                                                                                                    | – 🗆 X              |
|----------------------------------------------------------------------------------------------------|--------------------|
| Archivo Herramientas                                                                                                    | Ayuda              |
| Abrir archivo a firmar       Ctrl+A         Eirmar archivo       Ctrl+F         Ver firma       Ctrl+V         onicamente un fichero que se encuentre en su disco duro.                                                                                                    |                    |
| Salir Alt+F4 ichero pueden incorporarse a este ciertos datos datos datos.<br>número de DNI, su nombre y apellidos o incluso información sobre su situación laboral si utiliza un certificado profesional. Co<br>las políticas de seguridad y protección de datos de los receptores de los ficheros firmados antes de enviarlos o distribuirlos.<br>A partir de este punto, no inserte o extraiga ninguna tarjeta inteligente o dispositivo criptográfico USB.<br>Importante: No inserte ni retire ninguna tarjeta del lector de tarjetas inteligentes hasta finalizar la ejecución de este programa | rarse su<br>isulte |
| Seleccionar fichero a firmar                                                                                                    |                    |
| Pulse el botón o arrastre un fichero en este áre                                                                                                    | a                  |
| <u>E</u> irmar fichero                                                                                                    |                    |

## Seleccione el <u>Fichero</u> con firma

| 😂 Abrir firma                                                |                     | ×              |
|--------------------------------------------------------------|---------------------|----------------|
| <u>B</u> uscar en: <u> </u> Des                              | ktop                |                |
| Documentación<br>Enlaces<br>subida contenida<br>Fichero.xsig | 0                   |                |
| <u>N</u> ombre de archivo:                                   | Fichero.xsig        |                |
| Archivos de <u>t</u> ipo:                                    | Firmas electrónicas | •              |
|                                                              |                     | Abrir Cancelar |

| ≣ | Visor de firmas e | electrónicas - | <ul> <li>C:\Users'</li> </ul> | evillanueva | \Desktop | \Fichero.xsig |
|---|-------------------|----------------|-------------------------------|-------------|----------|---------------|
|---|-------------------|----------------|-------------------------------|-------------|----------|---------------|

|                             | Firma electrónica válida<br>La firma es correcta en cuanto a estructura, pero para determinar su completa validez legal debe<br>comprobar además la validez de los certificados usados.<br>Adicionalmente, puede validar esta u otras firmas electrónicas en: <u>https://valide.redsara.es/</u> . |
|-----------------------------|----------------------------------------------------------------------------------------------------|
| Fichero firmado:            |                                                                                                    |
| C:\Users\                   | Desktop\Fichero.xsig                                                                                                    |
| Certificado de firma utiliz | ado:                                                                                                    |
| Titular del certifi         | cado: AC FNMT Usuarios                                                                                                    |
| Datos de la firma:          |                                                                                                    |
| Formato de firma            |                                                                                                    |
| XAdES                       |                                                                                                    |
| Ver datos firmados          |                                                                                                    |
| Árbol de firmas del do      | ocumento                                                                                                    |
|                             | (11 feb. 2019 11:46)                                                                                                    |
|                             |                                                                                                    |
|                             |                                                                                                    |
|                             |                                                                                                    |
|                             | <u>C</u> errar visor                                                                                                    |
|                             |                                                                                                    |

\_

 $\times$ 

Seleccione Ver datos firmados

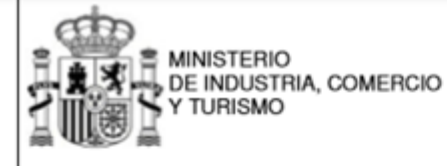

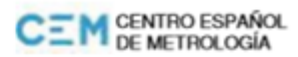

170649001

Organismo de Control Metrológico: 00-0C-1000

# INFORME DE VERIFICACIÓN DE PRODUCTO PARCIAL

Partial Product Verification Report

| Expedido a:<br>Issued to                       | c Constants<br>28108                                                                                                    |
|------------------------------------------------|----------------------------------------------------------------------------------------------------|
| De acuerdo con:<br>In accordance with          | La Orden ITC/3123/2010, de 26 de noviembre, por la que se regula el control metrológico del<br>Estado de los instrumentos destinados a medir la velocidad de circulación de vehículos a motor<br>(B.O.E. nº 292 de 3-12-2010). |
| Instrumento:<br>Instrument                     | Cinemómetro de efecto Doppler; estático                                                                                                    |
| Especificaciones:<br>Features                  |                                                                                                    |
| Fabricante:<br>Manufacturer                    |                                                                                                    |
| Marca/modelo:<br>Trademark/Type                |                                                                                                    |
| N° Serie/Código CEM:<br>Serial number/CEM code |                                                                                                    |
|                                                |                                                                                                    |
|                                                |                                                                                                    |
| Fecha de ensayos:                              |                                                                                                    |
| Date of fulfilment                             |                                                                                                    |